1. 組エントリー

「エントリ」コマンドを押して「エントリー」フォームを開いて下さい。

| 📸 管理DB                            |                                                                                                    |                                                                                                    |
|-----------------------------------|----------------------------------------------------------------------------------------------------|----------------------------------------------------------------------------------------------------|
| 選手マスター   一覧様式 M7競技会データ            |                                                                                                    |                                                                                                    |
| 23 🖸 🔏 í 🖬<br>オプジョン 初期化 選手 クラス 種目 | 👸 🍨 🚽 🗐   🙆 🔗                                                                                              | 81                                                                                                    |
|                                   |                                                                                                    |                                                                                                    |
|                                   | シェントリー                                                                                                    |                                                                                                    |
|                                   | 競技日 2020/02/01 ▼<br>「 1組のみ表示 【 選手 Text                                                                     | 種目区分<br>・ トラック C フィールド C 混成総合                                                                                                    |
|                                   | 時刻 クラス名 種目名<br>00:00 一般男子 100m<br>00:00 一般男子 100m<br>00:00 一般男子 100m<br>00:00 一般男子 100m<br>00:00 一般男子 100m | ラウンド         組         招         ▲           決勝         1         □         ■         ■           予選         2         ●         予選         2         ●         ●         ●         ●         ●         ●         ●         ●         ●         ●         ●         ●         ●         ●         ●         ●         ●         ●         ●         ●         ●         ●         ●         ●         ●         ●         ●         ●         ●         ●         ●         ●         ●         ●         ●         ●         ●         ●         ●         ●         ●         ●         ●         ●         ●         ●         ●         ●         ●         ●         ●         ●         ●         ●         ●         ●         ●         ●         ●         ●         ●         ●         ●         ●         ●         ●         ●         ●         ●         ●         ●         ●         ●         ●         ●         ●         ●         ●         ●         ●         ●         ●         ●         ●         ●         ●         ●         ●         ●         ●         ● |
|                                   | 00:00 一般男子 400m<br>00:00 一般男子 400m<br>00:00 一般男子 400m<br>00:00 一般男子 400m                                   | 決勝 1<br>決勝 2<br>決勝 3 ▼                                                                                                    |
|                                   | 🗖 LeftJoin                                                                                                 | <b>招集状況</b><br>○ 未設定 ○ エンヤリー済 ○ 招集済                                                                                                    |
|                                   | レーン ナンバー 選手名                                                                                               | 所属名参考記録                                                                                                    |
|                                   |                                                                                                    |                                                                                                    |

選手は全て1組にエントリーされているので、「1組のみ表示」にチェックを入れ、一個ずつ番組をみてみましょう。(※100m決勝は予選が終わらないとエントリーできないので予選から始めて下さい)

| <mark>汶</mark> エン<br>競技日                           | /トリー<br>2020/02/01                                                                                                    |                                                 |                                       |                                 |          |
|----------------------------------------------------|----------------------------------------------------------------------------------------------------|-------------------------------------------------|---------------------------------------|---------------------------------|----------|
| ▼ 18                                               | 肌のみ表示                                                                                                    | 大 選手 Tex                                        |                                       | フィールドロ                          | 混成総合     |
| 時刻                                                 | クラス名                                                                                                    | 種目名                                             | ラウント                                  | 組組数                             | <u> </u> |
| 00:00                                              | 一般男子                                                                                                    | 100m                                            | · · · · · · · · · · · · · · · · · · · | 1 4                             | E        |
| 00:00<br>00:00<br>00:00<br>00:00<br>00:00<br>00:00 | 一般<br>一般<br>か<br>か<br>般<br>男<br>男<br>子<br>子<br>子<br>子<br>子<br>子<br>子<br>子<br>子<br>子<br>子<br>子<br>子<br>子<br>子<br>子<br>子 | 1500m<br>15000m<br>4×400mR<br>四種400m<br>四種110mH | 決勝<br>決勝<br>決勝<br>決勝<br>決勝            | 1 1<br>1 1<br>1 1<br>1 1<br>1 1 | -        |
| 組数=<br>「Lef                                        | 4 組人数=26;<br>tJoin<br>ナンバー                                                                                             | 総人数=26<br>躍手タ                                   | 招集状況<br>● 未設定 ○ I)<br>所属タ             | /Ⅵ─済 () 招<br>                   | 集済       |
| 1                                                  | 406                                                                                                    | 中村 扇雀3                                          | アオイコーホルーション                           | 15.65                           |          |
| 2                                                  | 407                                                                                                    | 中村虎之介4                                          | アオイコーホペレーション                          | 14.25                           |          |
| 3                                                  | 501                                                                                                    | ビートたけし9                                         | オフィス北野                                | 19.58                           |          |
| 4                                                  | 502                                                                                                    | <u> </u>                                        | オフィス北野                                | 15.15                           |          |
| 5                                                  | 602                                                                                                    | 岡本 健一2                                          | ジャニーズ事務所                              | 15.65                           |          |
| 6                                                  | 707                                                                                                    | 妻夫木 聡4                                          | 利プロ                                   | 15.65                           | -        |
| 肖川                                                 | 除 リレーオ                                                                                                    | 「「「「「「「「「」」「「「」」」。                              | カ リスト取込 自能                            | 助班組                             | 組替       |
|                                                    |                                                                                                    |                                                 |                                       |                                 |          |

組数、組人数、総人数を確認したら「自動班組」ボタンを押します。

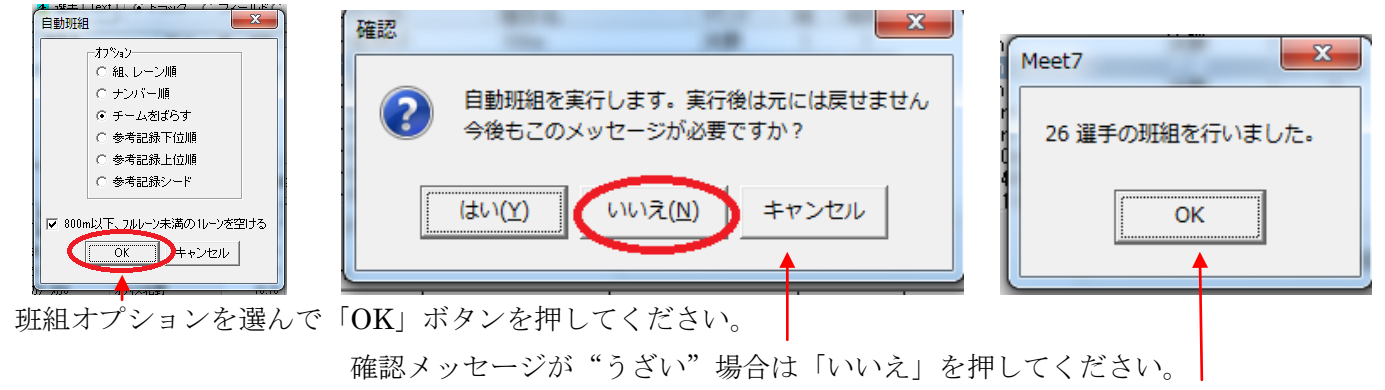

班組が終了したようです。

「組替」ボタンを押して「組替」フォームで確認してみましょう

| 0 | 1000   | ○単位 10月1日 | 個状ノロモンキノ        | 18.20 |    |
|---|--------|-----------|-----------------|-------|----|
| 6 | 1012   | 沢村 一樹4    | 研音              | 15.65 |    |
| 7 | 1509   | 小池 徹平2    | バーニンケアロダウシ      | 11.54 | -  |
|   | 余 リレーオ | -91 混成サフネ | 11日出力 リスト取込 (自) | 動班組(  | 組替 |

スピンコントロールや、プルダウンでそれぞれの組が確認できます。

| 🔊 組替                                                                                                    |         |                                                                                                    |
|----------------------------------------------------------------------------------------------------|---------|----------------------------------------------------------------------------------------------------|
| 一般男子 100m予選                                                                                                    | 参記ランキング | 推組数=4 組数=4 総人数=26                                                                                                    |
| <ul> <li>祖</li> <li>レーン</li> <li>ナハ<sup>*</sup>-</li> <li>選手名</li> <li>所属名</li> <li>マロオ市でレージョン</li> <li>オ14</li> <li>藤原&lt;着セ7</li> <li>ポリプロ</li> <li>4</li> <li>1106</li> <li>横山たかし4</li> <li>松竹芸能</li> <li>5</li> <li>1303</li> <li>神田 正輝3</li> <li>石原プロモジョン</li> <li>6</li> <li>1012</li> <li>沢村 一樹4</li> <li>研音</li> <li>7</li> <li>1509</li> <li>小池</li> <li>御平2</li> <li>パ・ニングブプ・</li> <li>8</li> <li>602</li> <li>岡本</li> <li>健一2</li> <li>ジャニーズ事・</li> </ul> |         | 組人数 = 7<br>選 <u>手名 所属名 参考記録</u><br>ますだお・・・ 松竹芸能 12.54<br>夏野 幸治5 吉本興業 12.45<br>夏野本 聡4 4/プロ 15.65<br>三浦 翔平1 パーニングプ・・・ 15.25<br>豊重 聡2 石原プロモーション 15.45<br>ミ福亭鶴瓶5 松竹芸能 12.56<br>戸村 扇雀3 アオイコーポレーション 15.65 |

ツールを使って組移動やレーン移動ができます。(※レーン移動の場合は左右ペインの組を同じにする)

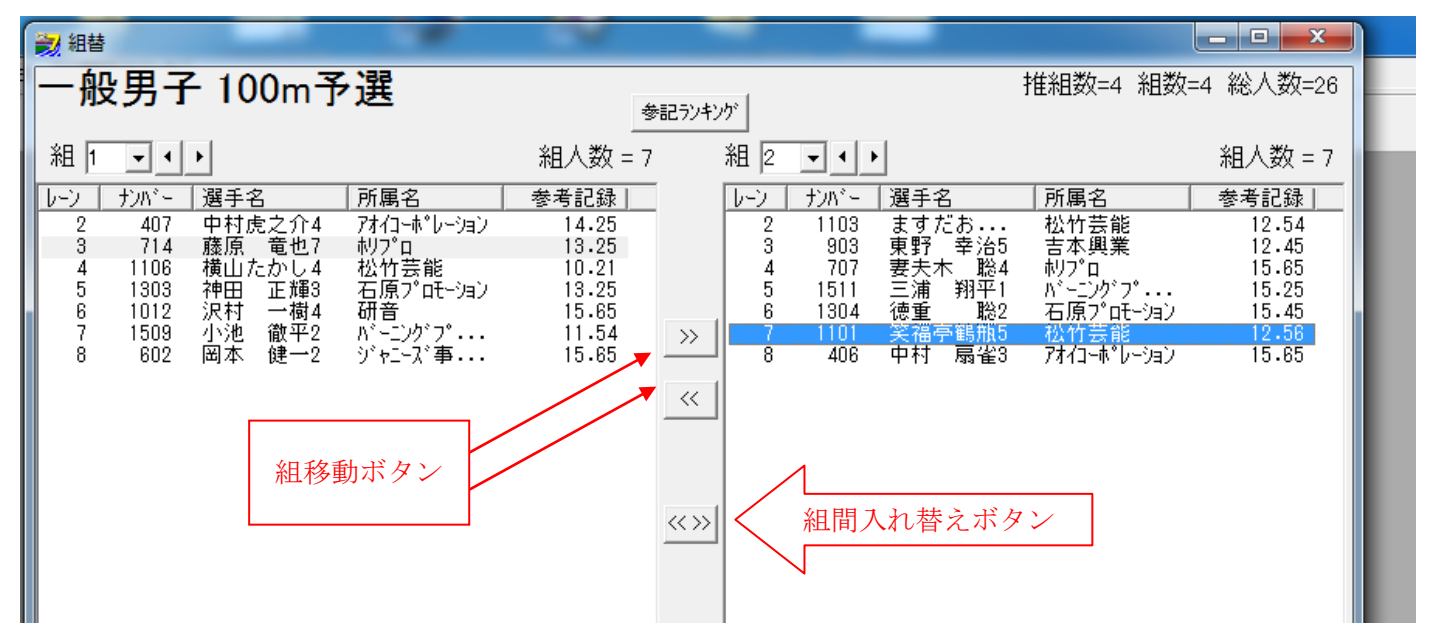

この手順で組毎のエントリーを進めていきます。

## ○混成サブエントリー

組エントリーを進めていくと「四種 400m」の番になりました。 エントリー内容を見ると、選手が誰もエントリーされていません。

| 2                          | <mark>/</mark> エン                               | ·トリー                                                         |                                               |                                                                                                    |                                                | x    |
|----------------------------|-------------------------------------------------|--------------------------------------------------------------|-----------------------------------------------|----------------------------------------------------------------------------------------------------|------------------------------------------------|------|
| <u></u>                    | 競技日<br>☑ 1約                                     | 2020/02/01<br>目のみ表示                                          | ▼ <mark>え</mark> 選手 Text                      | 種目区分<br>・ ・ ラック くううう くうしょう くうしょう くうしょう しょうしょう しょうしょう くちょう しゅうしょう うんしょう しゅう うんしょう しゅう しゅう しゅう しゅう しゅう しゅう しゅう しゅう しゅう しゅ | ・フィールド 〇 混                                     | 成総合  |
| 8<br>0<br>0<br>0<br>0<br>0 | 時刻<br>10:00<br>10:00<br>10:00<br>10:00<br>10:00 | クラス名<br>一般男子<br>一般男子<br>一般男子<br>一般男子<br>一般男子<br>一般男子<br>一般男子 | 種目名<br>100m<br>100m<br>400m<br>1500m<br>5000m | <u>ラウンド</u><br>決勝<br>予選<br>決勝<br>決勝                                                                                     | <u>組 組数</u><br>1 1<br>1 4<br>1 3<br>1 1<br>1 1 | A II |
| Q                          | 10:00                                           | - 一般男子<br>- 一般男子                                             | 四種400m                                        | <u>決勝</u><br>決勝                                                                                                    |                                                | -    |
| ſ                          | 組数=<br>Left                                     | 1 組人数=3 紙<br>t-loin                                          | 2人数=3                                         | - 招集状況<br>● 未設定 ○ 1                                                                                                    | いりー済 〇 招集注                                     | 斉    |
| L                          | <u>ノーン</u>                                      | ナンバー                                                         | 選手名                                           | 所属名                                                                                                    | 参考記録                                           |      |
|                            |                                                 |                                                              |                                               |                                                                                                    |                                                |      |

「混成サブ種目出力」がされていませんでした。ここで行いましょう。

| <b>2</b> 1) | ノトリー                |                     |                        |                     |              |                            |
|-------------|---------------------|---------------------|------------------------|---------------------|--------------|----------------------------|
| 競技日         | 2020/02/0           | 1 🔻                 | 種目区分                   | _                   |              |                            |
| 15          | 」<br>組のみ表示          | <u>夭</u> 選手         | Text Cトラック C           | フィールド・              | 混成総合         |                            |
| 時刻          | -<br>クラフタ           | 種目名                 |                        | 条日 条日業ケ             |              |                            |
| 00:00       | 一般男子                | - 四種競               | 技 決勝                   |                     |              |                            |
|             |                     |                     |                        |                     |              |                            |
|             |                     |                     |                        |                     |              |                            |
|             |                     |                     |                        |                     |              |                            |
|             |                     |                     |                        |                     |              |                            |
| 組数=         | =1 組人数=9            | 総人数=9               | 招集状況                   |                     |              |                            |
|             | it.loin             |                     | ● 未設定 ● Ⅰ              | ントリー済 ○ 招           | 2集済          |                            |
| レーン         | ナンバー                | 選手名                 | 所属名                    | 参考記録                |              |                            |
| 1           | 504                 | 井手らっきょ3             | オフィス北野                 | 1111                |              |                            |
| 2           | 604                 | 内海 光司4              | ジャニーズ事務所               | 1592                | 確認           |                            |
| 3           | 707                 | 妻夫木 聡4              | ホリフロ                   | 1289                |              |                            |
| 4           | 708                 | 12日 92174           | #9711<br>#UD%D         | 1400                |              | サブ種目を一括エントリーしてもいいですか?      |
| 6           | 703                 | 中尾明慶6               |                        | 1447                |              | (組は1組、レーンは全て総合種目と同じになります。) |
| -           |                     |                     |                        | 41 mir/s n          | 4 <b>n</b> t |                            |
| 刖           | 际 リレー               | オーター 混成サア権          |                        | 動班組                 | 赤且窄          |                            |
|             |                     |                     |                        |                     |              |                            |
|             |                     |                     |                        |                     |              |                            |
| 212         | トリー                 |                     |                        |                     |              |                            |
| 競技日         | 2020/02/01          |                     |                        | 20 温武総会             |              |                            |
| ▼ 1絵        | 肌のみ表示               | <u>天</u> 進于 [16x    |                        | · U JEDANE E        |              | Meet7                      |
| 時刻          | <u>クラス名</u><br>一般用工 | <u>種目名</u>          | <u></u>                | <u>軟</u>            |              | Piecez                     |
| 00:00       | 一般男子                | 100m<br>400m        | 入加<br>予選 1 4<br>決勝 1 9 | =                   |              |                            |
| 00:00       | 一般男子                | 1500m               | 決勝 1 1                 |                     |              | 記録テーブルに 36 個のレコードを追加しました。  |
| 00.00       | 一般力丁<br>一船里子        | 4×400m              | 次防 1<br>注勝 1 1         |                     |              |                            |
| 00:00       | 一般用工                | 四利重400m<br>四月至110m日 | 決防<br>油隈 1 1           | -                   |              |                            |
| 組数=         | 1 組人数=9 総           | 《人数=9               | 招集状況                   | 切住这                 |              | ОК                         |
| 🗌 🗌 Lef     | tJoin               |                     | C ASKE (C 1717 /A )    | 10 <del>*/</del> /8 |              |                            |
| レーン         | ナンハー                | 選手名<br>サチら_キッ2      | 所属名 参考記<br>オコノスポレ野     | 録                   |              |                            |
| 2           | 604                 | カーチンフランス。<br>内海 光司4 | メノ1×1257<br>ジャニーズ事務所   |                     |              |                            |
| 3           | 707                 | 妻夫木 聡4              | 利7℃                    | エー                  | 毎日ボ山ナ        | 1 キ わ ま 」 た                |
| 4           | 708                 | 松山 ケンイチ4            | 利7℃                    | y 7                 | 俚日が正人        | 104しま した                   |
| 6           | 709                 | 武田 1部治5<br>中尾 明藤6   | - ホリプロ<br>- ホリプロ       | $\rightarrow$ ,     |              |                            |
| 2.10        | iπ. +               |                     |                        | ×n**                |              |                            |
|             |                     |                     |                        |                     |              |                            |
|             |                     |                     |                        |                     |              |                            |
|             |                     |                     |                        |                     |              |                            |

※今回は途中で処理する方法で行いましたが、本来は混成競技のサブ種目出力は組数を決定する前に行うのがいいでしょう。(※参加選手9人以上の場合は組数を増やす必要があります)

・ この文書ここまで・